## Babe Ruth League, Inc. Southeast Region

## **Tourney Machine Guide**

## Post Scores

These instructions assume that the user has been setup in Tourney Machine in (at least) the Post Scores role.

- 1. Go to the Tourney Machine website at https://tourneymachine.com.
- 2. Login to the account.
- 3. Click on the age group to post scores.
- 4. Post scores.
- 5. Click on the Make Final box.
- 6. Click on SAVE
- 7. Log out